ログインID変更手順

◇ 北九州病院グループ
 一般財団法人西日本産業衛生会

| ログイン                         |     |
|------------------------------|-----|
| ログインID                       |     |
| パスワード                        | Ø   |
|                              | ゲイン |
| ログインIDをお忘れの方 > パスワードをお忘れの方 > |     |

会員登録済みのログインIDとパスワードでログインする ※新しく設定するログインIDを入力されても、ログインできません。

メールアドレス変更 ログインID変更 パスワード変更 ログアウト

画面右上の人マーク <br />
<br />
<br />
<br />
<br />
<br />
<br />
<br />
<br />
<br />
<br />
<br />
<br />
<br />
<br />
<br />
<br />
<br />
<br />
<br />
<br />
<br />
<br />
<br />
<br />
<br />
<br />
<br />
<br />
<br />
<br />
<br />
<br />
<br />
<br />
<br />
<br />
<br />
<br />
<br />
<br />
<br />
<br />
<br />
<br />
<br />
<br />
<br />
<br />
<br />
<br />
<br />
<br />
<br />
<br />
<br />
<br />
<br />
<br />
<br />
<br />
<br />
<br />
<br />
<br />
<br />
<br />
<br />
<br />
<br />
<br />
<br />
<br />
<br />
<br />
<br />
<br />
<br />
<br />
<br />
<br />
<br />
<br />
<br />
<br />
<br />
<br />
<br />
<br />
<br />
<br />
<br />
<br />
<br />
<br />
<br />
<br />
<br />
<br />
<br />
<br />
<br />
<br />
<br />
<br />
<br />
<br />
<br />
<br />
<br />
<br />
<br />
<br />
<br />
<br />
<br />
<br />
<br />
<br />
<br />
<br />
<br />
<br />
<br />
<br />
<br />
<br />
<br />
<br />
<br />
<br />
<br />
<br />
<br />
<br />
<br />
<br />
<br />
<br />
<br />
<br />
<br />
<br />
<br />
<br />
<br />
<br />
<br />
<br />
<br />
<br />
<br />
<br />
<br />
<br />
<br />
<br />
<br />
<br />
<br />
<br />
<br />
<br />
<br />
<br />
<br />
<br />
<br />
<br />
<br />
<br />
<br />
<br />
<br />
<br />
<br />
<br />
<br />
<br />
<br />
<br />
<br />
<br />
<br />
<br />
<br />
<br />
<br />
<br />
<br />
<br />
<br />
<br />
<br />
<br />
<br />
<br />
<br />
<br />
<br />
<br />
<br />
<br />
<br />
<br />
<br />
<br />
<br />
<br />
<br />
<br />
<br />
<br />
<br />
<br />
<br />
<br />
<br />
<br />
<br />
<br />
<br />
<br />
<br />
<br />
<br />
<br />
<br />
<br />
<br />
<br />
<br />
<br />
<br />
<br />
<br />
<br />
<br />
<br />
<br />
<br />
<br />
<br />
<br />
<br />
<br />
<br />
<br />
<br />
<br />
<br />
<br />
<br />
<br />
<br />
<br />
<br />
<br />
<br />
<br />
<br />
<br />
<br />
<br />
<br />
<br />
<br />
<br />
<br />
<br />
<br />
<br />
<br />
<br />
<br />
<br />
<br />
<br />
<br />
<br />
<br />
<br />
<br />
<br />
<br />
<br />
<br />
<br />
<br />
<br />
<br

ログインID変更手順

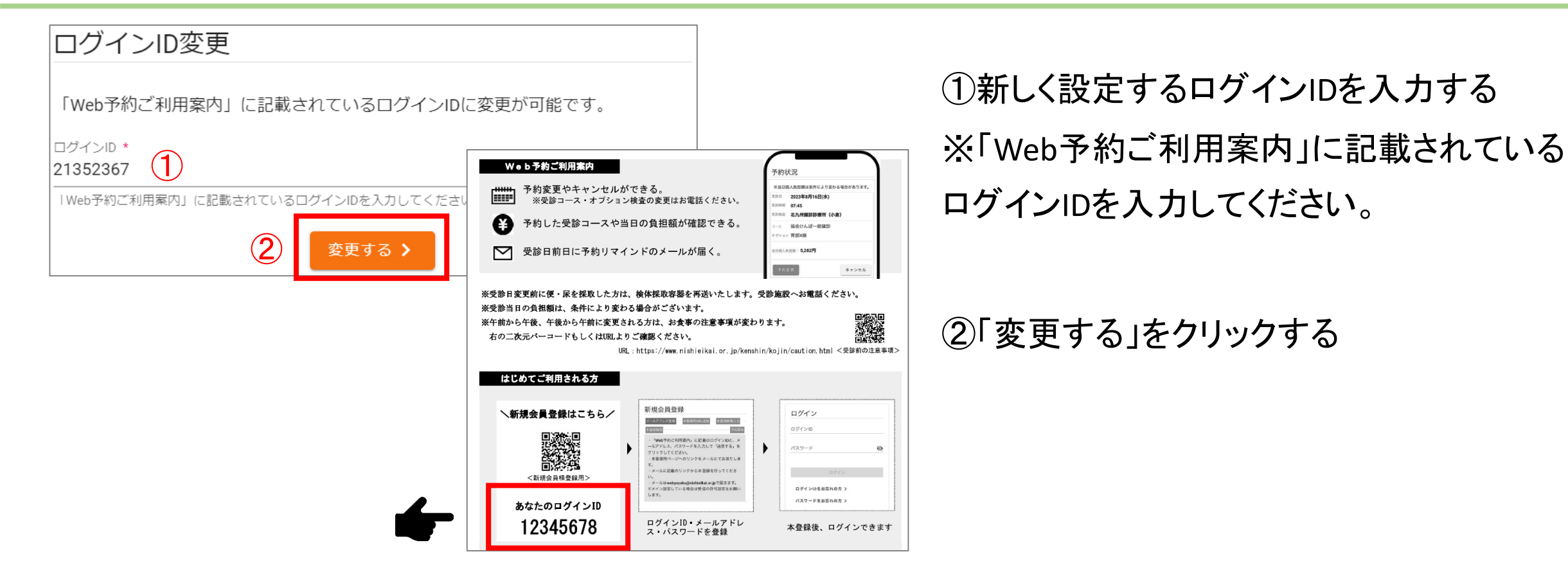

ログインID変更 完了

ログインIDの変更を完了しました。

「ログインID変更 完了」の画面が表示されます。 次回から、①で入力したログインIDで ログインしてください。